## Информационная система управления ресурсами медицинских организаций Тюменской области

# ПОЛЬЗОВАТЕЛЬСКАЯ ИНСТРУКЦИЯ

СЭМД «Медицинская карта пациента, получающего медицинскую помощь в амбулаторных условиях»

г. Тюмень 2024 г. Для формирования СЭМД «Медицинская карта пациента, получающего медицинскую помощь в амбулаторных условиях», Врачу амбулатории необходимо зайти в базу 1С, перейти в подсистему «Контроль исполнения» - «АРМ врача Поликлиника». Выбрать пациента из списка пациентов (двойным нажатием ПКМ) по ФИО и перейти на вкладку «Приемы», открыть случай и провести прием.

| ■ Главное Договоры и Аркетинг Памиоласчеты Аркетинг Памиоласчеты                                                               | <sub>едии</sub> 🖈 Информация по закрытию случая: Новый АРМВрача 🛛 🖉 🕴 🗆 🗙      | сти           |
|----------------------------------------------------------------------------------------------------|--------------------------------------------------------------------------------|---------------|
|                                                                                                    | Сохранить данные 😚 Открыть список оказанных услуг СЭМД медицинской карты Еще - | -             |
| Начальная страница Настройки обработки ошибок × Монитор Портала 1С:И                                                           | С х Пациент:                                                                   |               |
| 🗲 🔶 АРМ Врача: (10:37) Пациент -                                                                                               | Мед. полис: ФИЛИАЛ ООО "АЛЬФАСТРАХОВАНИЕ - ОМС")                               |               |
| Интерфейс: Компактный Обычный Исполнители: Адвахов Артем Сергеевич                                                             | Данные по спучаю                                                               | <b>ii</b> -   |
| Список пациентов Запросы ТМК Приемы Общие документы Мелицинска                                                                 | Дата открытия случая: 07.12.2019                                               |               |
|                                                                                                    | Вид случая: Амбулаторно, в том числе на дому при вызове медици                 |               |
|                                                                                                    | Причина посещения: по заболеваниям 🔹 19 🔹                                      |               |
| Г С Открыть случай Добавить посещение                                                                                          | Форма мед. помощи: Планово -                                                   | анс           |
| Статус и вид документа Дата прие                                                                                               | ла Травма:                                                                     | ры            |
| • 1001027002 от 22.05.20, Медицинская карта стационарного боль Дата карт                                                       | Данные по закрытию случая                                                      | TKOE          |
| <ul> <li>204403929 от 22.05.20, Амбулаторный случай</li> <li>Дата карт</li> </ul>                                              | : Вид мед. помощи: Первичная врачебная медико-санитарная помощь                |               |
| <ul> <li>204359201 от 13.04.20, Амбулаторный случай</li> <li>Дата карт</li> </ul>                                              | и:<br>Цель посещения:                                                          | pov           |
| <ul> <li>204354119 от 09.04.20, Амбулаторный случай</li> <li>Дата карт</li> </ul>                                              | Г. Лиагноз: ЛОБ 9 Гоставить на ЛУ-                                             | отит;<br>офил |
| <ul> <li>204349636 от 06.04.20, Амбулаторный случай</li> <li>Дата карт</li> </ul>                                              |                                                                                | імон<br>гери  |
| <ul> <li>204311902 от 17.03.20, Амбулаторный случай</li> <li>Дата карт</li> </ul>                                              | . Аарактер заоолевании.                                                        | фил           |
| <ul> <li>204176186 от 20.01.20, Амбулаторный случай</li> <li>Дата карт</li> </ul>                                              | дата закрытия: 07.12.2019                                                      | скр           |
| <ul> <li>194145153 от 30.12.19, Амбулаторный случай</li> <li>Дата карт</li> </ul>                                              | : Врач, закрывающий случай: •                                                  | тани          |
| <ul> <li>194132302 от 24.12.19, Амбулаторный случай</li> <li>Дата карт</li> </ul>                                              | г. Специальность: Терапия 🔹                                                    | 2011          |
| <ul> <li>194115335 от 16.12.19, Амбулаторный случай</li> <li>Дата карт</li> </ul>                                              |                                                                                | <u>apul</u>   |
| <ul> <li>194103919 от 11.12.19, Амбулаторный случай</li> <li>Дата карт</li> </ul>                                              | г. Услуга: × Ф. Диспансеризация                                                | анс           |
| ○ 194095667 от 07.12.19, Амбулаторный случай Дата карт<br>(1)                                                                  | г: Результат обращения:                                                        |               |
| (✔)I отов, Протокол осмотра специалиста (педиатрия) 07.12.201                                                                  | Исход заболевания:                                                             | иру<br>чен    |
| 194052170 от 22.11.19, Амбулаторный случай     Дата карт     Дата карт     Дата карт                                           |                                                                                | 100           |
| 193974935 от 14.10.19, Амбулаторный случай     Дата карт     Дата карт     Дата карт     Дата карт     Дата карт     Дата карт | направлен на мися:                                                             | руги          |
|                                                                                                    | Особый случай                                                                  | удс           |
| 193930942 от 05.10.15; Амбулаторный случай Дата карт     Дата карт     Дата карт     Дата карт     Дата карт     Дата карт     |                                                                                | ри            |
| 1001057082 от 09.09.19. Мелицинская карта стационалного боль     Лата карт                                                     | r                                                                              | opw           |
| • 193756623 от 26 06 19. Амбулаторный случай     Лата карт                                                                     | r                                                                              |               |
| <ul> <li>9 193751314 от 22.06.19. Амбулаторный случай</li> <li>Лата карт</li> </ul>                                            |                                                                                |               |
| <ul> <li>• 193754131 от 22.06.19. Амбулаторный случай</li> </ul>                                                               | E                                                                              |               |
|                                                                                                    |                                                                                | H             |

Рисунок 1. Выбор и заполнение документа в АРМ врача

Затем, после проведения приема, при закрытии случая - заполнить поля:

### - «Характер заболевания»:

| Форма мед. помощи: План   | 0B0 ~                                        | Ň | а Характер заболеваний 🖉 : □ ×            |
|---------------------------|----------------------------------------------|---|-------------------------------------------|
| Травма:                   |                                              |   | Выбрать Поиск (Ctrl+F) × Q → Еще →        |
| Данные по закрытию случ   | ая                                           | C | Острое                                    |
| Вид мед. помощи:          | Первичная врачебная медико-санитарная помощь |   |                                           |
| Цель посещения:           |                                              | C | Обострение хроническое                    |
| Диагноз:                  | <b>Ј06.9</b> • Поставить на ДУ: 🗌            | E | Эпервые в жизни установленное хроническое |
| Характер заболеваний:     | · · · · · · · · · · · · · · · · · · ·        | н | le определен                              |
| Дата закрытия:            | 07.12.2019                                   |   |                                           |
| Врач, закрывающий случай: | Assessed Representation .                    |   |                                           |
| Специальность:            | Терапия 🝷                                    |   |                                           |
| ⊙ КСГ ) ВМП               |                                              |   |                                           |
| Услуга:                   | × Ф Диспансеризация                          |   |                                           |
| Результат обращения:      | · · ·                                        |   |                                           |
| Исход заболевания:        |                                              |   |                                           |
| Направлен на МСЭ:         |                                              |   |                                           |
| Особый случай             |                                              |   |                                           |
|                           |                                              |   |                                           |
|                           |                                              |   | X X A                                     |

Рисунок 2. Поле для заполнения «Характер заболевания»

### - «Результат обращения»:

| Цель посещения:           |                            |   | 🕁 Результа                      | аты обращений поликлиника                         | 0° :    |
|---------------------------|----------------------------|---|---------------------------------|---------------------------------------------------|---------|
| Диагноз:                  | Ј06.9 • Поставить на ДУ: 🗌 |   | Выбрать                         | Создать 🔊 Поиск (Ctrl+F) × 🔍 -                    | Еще - ? |
| Характер заболеваний:     | Не определен 🔹             |   | Наименование                    | Ļ                                                 | Код     |
| Дата закрытия:            | 07.12.2019                 |   | 😑 Динамическ                    | ое наблюдение                                     | 14      |
| Врач, закрывающий случай: | Again in Agrin Cagranian 🔹 |   | <ul> <li>Констатация</li> </ul> | факта смерти                                      | 13      |
| Специальность:            | Тералия                    | : | = Лечение зав                   | зершено                                           | 301     |
|                           |                            |   | = Лечение пре                   | ервано по инициативе ЛПУ                          | 303     |
| Venue                     |                            |   | = Лечение пре                   | ервано по инициативе пациента                     | 2       |
| эслуга.                   | ^ в Диспансеризация        |   | = Лечение про                   | одолжено                                          | 4       |
| Результат обращения:      | *                          |   | = Направлен в                   | з дневной стационар                               | 6       |
| Исход заболевания:        |                            |   | = Направлен в                   | з реабилитационное отделение                      | 10      |
| Направлен на МСЭ:         |                            |   | = Направлен в                   | в стационар на дому                               | 7       |
| Особый случай             |                            |   | = Направлен н                   | на II этап диспансеризации определенных групп взр | 353     |
|                           |                            |   | = Направлен н                   | на II этап диспансеризации определенных групп взр | 355     |
|                           |                            |   | = Направлен н                   | на II этап диспансеризации определенных групп взр | 356     |
|                           |                            |   | = Направлен н                   | на II этап диспансеризации, Предварительно За гру | 357     |
|                           |                            |   | = Направлен н                   | на II этап диспансеризации, Предварительно 36 гру | 358     |
|                           |                            |   | = Направлен н                   | на госпитализацию                                 | 5       |
|                           |                            |   | 😑 Напларлен н                   | AS YOURVIRETSUMA                                  | 8       |
|                           |                            |   |                                 |                                                   | ×       |

Рисунок 3. Поле для заполнения «Характер заболевания»

#### - «Исход заболевания»

| Данные по закрытию случ   | чая                                          | ГКОЕ     | в нетрудоспособности по данному случаю нет.      |         |
|---------------------------|----------------------------------------------|----------|--------------------------------------------------|---------|
| Вид мед. помощи:          | Первичная врачебная медико-санитарная помощь | F        |                                                  |         |
| Цель посещения:           |                                              | СI<br>Л  | ☆ Исходы заболеваний поликлиника                 | I 🗆     |
| Диагноз:                  | Ј06.9 · Поставить на ДУ:                     | )d<br>IN | Выбрать Создать 🐻 Поиск (Ctrl+F) × 🔍 -           | Еще - ? |
| Характер заболеваний:     | Не определен 🝷                               | re<br>þ  | Наименование ↓                                   | Код     |
| Дата закрытия:            | 07.12.2019                                   | с        | = Без перемен                                    | 304     |
| Врач, закрывающий случай: | Reasonal Revent Concession 🔹                 | 18       | <ul> <li>Выздоровление</li> </ul>                | 301     |
| Специальность:            | Терапия                                      | 2        | = Осмотр                                         | 306     |
| ⊙ КСГ ○ ВМП               |                                              | 51       | Ремиссия                                         | 302     |
| Услуга:                   | × 🗗 Диспансеризация                          | a        | Смерть                                           | 307     |
| Результат обращения:      | Лечение завершено                            |          | <ul> <li>Улучшение</li> <li>Ухулшение</li> </ul> | 303     |
| Исход заболевания:        |                                              | 4        | лудшение                                         | 505     |
| Направлен на МСЭ: 🗌       |                                              | p        |                                                  |         |
| Особый случай             |                                              | х<br>27  |                                                  |         |
|                           |                                              | D        |                                                  |         |
|                           |                                              | <u>0</u> |                                                  |         |
|                           |                                              |          |                                                  |         |
|                           |                                              |          |                                                  |         |
|                           |                                              |          |                                                  |         |
|                           |                                              | -        |                                                  |         |
|                           |                                              |          |                                                  | ×       |

Рисунок 4. Поле для заполнения «Исход заболевания»

Для формирования СЭМД «Медицинская карта пациента, получающего медицинскую помощь в амбулаторных условиях (PDF/A-1)», на форме закрытия случая необходимо нажать кнопку «СЭМД медицинской карты» (рис. 5).

| ☆ Информация по закрытию случая: Новый АРМВрача 🖉 : 🗆 🗙 |                                                  |                        |  |  |
|---------------------------------------------------------|--------------------------------------------------|------------------------|--|--|
| Сохранить данные                                        | 🚯 Открыть список оказанных услуг СЭМД медицинск  | ой карты 🛛 Еще 👻       |  |  |
| Пациент:                                                | Approval, Anne, and preserve                     |                        |  |  |
| Мед. полис:                                             | КИЙ ФИЛИАЛ ООО "АЛЬФАСТРАХО                      | <u> ВАНИЕ - ОМС'')</u> |  |  |
| Данные по случаю                                        |                                                  |                        |  |  |
| Дата открытия случая: 07                                | 12.2019                                          |                        |  |  |
| Вид случая: Ам                                          | булаторно, в том числе на дому при вызове медици |                        |  |  |
| Причина посещения: по                                   | заболеваниям 🔹 19                                | •                      |  |  |
| Форма мед. помощи: Пл                                   | аново *                                          |                        |  |  |
| Травма:                                                 |                                                  |                        |  |  |
| Данные по закрытию с                                    | учая                                             |                        |  |  |
| Вид мед. помощи:                                        | Первичная врачебная медико-санитарная помощь     |                        |  |  |
| Цель посещения:                                         |                                                  |                        |  |  |
| Диагноз:                                                | J06.9 ·                                          | Поставить на ДУ: 🗌     |  |  |
| Характер заболеваний:                                   | Не определен                                     | -                      |  |  |
| Дата закрытия:                                          | 07.12.2019                                       |                        |  |  |
| Врач, закрывающий случа                                 | й:                                               | -                      |  |  |
| Специальность:                                          | Специальность: Терапия 🔹                         |                        |  |  |
| 💿 КСГ 🔘 ВМП                                             |                                                  |                        |  |  |
| Услуга:                                                 | × P                                              | Диспансеризация        |  |  |
| Результат обращения:                                    | Лечение завершено                                | •                      |  |  |
| Исход заболевания:                                      | Выздоровление                                    |                        |  |  |
| Направлен на МСЭ:                                       |                                                  |                        |  |  |
| Особый случай                                           |                                                  |                        |  |  |
|                                                         |                                                  |                        |  |  |
|                                                         |                                                  |                        |  |  |
|                                                         |                                                  |                        |  |  |
|                                                         |                                                  |                        |  |  |
|                                                         |                                                  |                        |  |  |
|                                                         |                                                  |                        |  |  |
|                                                         |                                                  |                        |  |  |

Рисунок 5. Кнопка «СЭМД медицинской карты»

#### После чего появится окно с предварительным просмотром документа

| 🖈 Предварительный просмотр медицинской карты: Новый АРМВрача                                                                                                  |                                                                                  | E 🛱 Q 🖉 : 🗆                                                  |    |
|----------------------------------------------------------------------------------------------------|----------------------------------------------------------------------------------|--------------------------------------------------------------|----|
| Сформировать                                                                                                    |                                                                                  |                                                              | Eu |
|                                                                                                    |                                                                                  |                                                              |    |
| 000003767559                                                                                                    | к приказ<br>от 15 де⊮                                                            | Приложение № 1<br>у Минздрава России<br>кабря 2014 г. № 834н |    |
| Наименование медицинской организации                                                                                                    | Код формы по ОКУД<br>Код организации по ОКПО 019485                              | 71                                                           |    |
| ГОСУДАРСТВЕННОЕ БЮДЖЕТНОЕ УЧРЕЖДЕНИЕ<br>ЗДРАВООХРАНЕНИЯ ТЮМЕНСКОЙ ОБЛАСТИ<br>"ОБЛАСТНАЯ БОЛЬНИЦА № 3"                                                         | Медицинская документация                                                         |                                                              |    |
| Адрес 625049, Тюменская обп, г.о. город Тюмень, г<br>Тюмень, ул Московский тракт, д. 35а                                                                      | Учетная форма № 025/у                                                            |                                                              |    |
| МЕДИЦ<br>ПАЦИЕНТА, ПОЛУЧАЮЦ<br>В АМБУЛАТОРНЫ                                                                                                    | ИНСКАЯ КАРТА<br>ІЕГО МЕДИЦИНСКУЮ ПОМОЩЬ<br>Х УСЛОВИЯХ №                          |                                                              |    |
| 1. Дата заполнения медицинской карты: число 25     2 Фамилия имя отчество                                                                                     | месяц 07 год <u>2018</u>                                                         |                                                              |    |
|                                                                                                    |                                                                                  |                                                              |    |
| 3. Пол: <u>муж. — 1</u> , жен. — 2 4. дата рождения: число                                                                                                    | месяцгод                                                                         |                                                              |    |
| <ol> <li>Место регистрации: субъект Российской Федерации</li> </ol>                                                                                           | оменская                                                                         |                                                              |    |
| районгород                                                                                                    | населенный пункт                                                                 |                                                              |    |
| улица Дом                                                                                                    | квартира тел +7( ,                                                               |                                                              |    |
| 6. Местность: <u>городская — 1</u> , сельская — 2                                                                                                    |                                                                                  |                                                              |    |
| 7. Попис ОМС: серия No                                                                                                    | 8 СНИЛС                                                                          |                                                              |    |
| 9. Наименование страховой медицинской организации                                                                                                    | ТЮМЕНСКИЙ ФИЛИАЛ ООО "АЛЬФАСТРАХО!                                               | BAHNE - OMC"                                                 |    |
| 0. Код категории льготы 11. Документ Св                                                                                                    | идетельство о рожден: серия II-ФР Nº 711                                         | 292                                                          |    |
| 2. Заболевания, по поводу которых осуществляется диспа                                                                                                    | нсерное наблюдение:                                                              |                                                              |    |
| Дата Дата                                                                                                    |                                                                                  |                                                              |    |
| начала прекращения<br>диспансерного диспансерного<br>наблюдения наблюдения                                                                                    | Диагноз Код по<br>МКБ-10                                                         | Врач                                                         |    |
|                                                                                                    |                                                                                  | стр. 2 ф. № 025/у                                            |    |
| <ol> <li>Семейное положение: состоит в зарегистрированно</li> <li>Образование: профессиональное: высшее — 1 ,<br/>начальное — 5 ; неизвестно — 6 .</li> </ol> | и браке — 1 , не состоит в браке — 2 ,<br>среднее — 2 ; общее: среднее — 3 , осн | <u>неизвестно — 3.</u><br>овное — 4 ,                        |    |
| 15. Занятость: работает — 1 , проходит военную службу                                                                                                    | и приравненную к ней службу — 2 ; пенсион                                        | нер(ка) — 3                                                  |    |
| студент(ка) — 4 , не работает — 5 , прочие — 6                                                                                                    |                                                                                  |                                                              |    |
| 16. Инвалидность (первичная, повторная, группа, дата)                                                                                                    |                                                                                  |                                                              |    |
| 17. Место работы, должность                                                                                                    |                                                                                  |                                                              |    |
| 8. Изменение места работы                                                                                                    |                                                                                  |                                                              |    |
| 9. Изменение места регистрации                                                                                                    |                                                                                  |                                                              |    |
| 20. Лист записи заключительных (уточненных) диагнозов:                                                                                                    |                                                                                  |                                                              |    |
| Дата                                                                                                    | Установленные                                                                    |                                                              |    |
| (число,                                                                                                    | впервые или                                                                      |                                                              |    |
| месяц,                                                                                                    | ПОВТОРНО                                                                         | Brau                                                         |    |
| 21 Epympa koopu 22 Pb doctoo                                                                                                    |                                                                                  | upan                                                         |    |
| 22. RII-@akTop                                                                                                    | 2.5. Антергические реакции                                                       |                                                              |    |

Рисунок 6. Предварительный просмотр медицинской карты

Необходимо нажать кнопку «Сформировать». Затем система предложит подписать документ сразу или отложить документ для последующего подписания в «Отложенном подписании».

(

| 🏫 Предварительный просмотр медицинской карты: Новый АРМВрача                                                                       |                                                                              |  |  |  |  |
|----------------------------------------------------------------------------------------------------|------------------------------------------------------------------------------|--|--|--|--|
| Сформировать                                                                                                    |                                                                              |  |  |  |  |
|                                                                                                    | Приложение № 1<br>к приказу Минадрава России<br>от 15 декабря 2014 г. № 834н |  |  |  |  |
| Наименование медицинской организации                                                                                               | Код формы по ОКУД<br>Код организации по ОКПО <u>01948571</u>                 |  |  |  |  |
| ГОСУДАРСТВЕННОЕ БЮДЖЕТНОЕ УЧРЕЖДЕНИЕ<br>ЗДРАВОХРАНЕНИЯ ТЮМЕНСКОЙ ОБЛАСТИ<br>"ОБЛАСТНАЯ БОЛЬНИЦА № 3"                               | Медицинская документация                                                     |  |  |  |  |
| Адрес 625049, Тюменская обл. г.о. город Тюмень, г<br>Тюмень, ул Московский тракт, д. 35а                                           | Учетная форма № 025/у                                                        |  |  |  |  |
| МЕДИЦИНСКАЯ КАРТА<br>ПАЦИЕНТА, ПОЛУЧАЮЩЕГО МЕДИЦИНСКУЮ ПОМОЩЬ<br>В АМБУЛАТОРНЫХ УСЛОВИЯХ №                                         |                                                                              |  |  |  |  |
| 1. Дата заполнения медицинской карты: числомесяц                                                                                   | год                                                                          |  |  |  |  |
| 2. Фамилия, имя, отчество                                                                                                    |                                                                              |  |  |  |  |
| 3. Пол: <u>муж. — 1</u> , жен. — 2 4. Дата рождения: число ме                                                                      | несяцгод                                                                     |  |  |  |  |
| 5. Место регистрации: субъект Российской Федерации                                                                                 |                                                                              |  |  |  |  |
| район город<br>улица Дом Дом 6.<br>Местность: <u>городская — 1</u> , сельская — 2<br>7. Полис ОМС: серия <u>№ 7296189743000175</u> | _квар Одлисать документ или отправить в отпоженное подписание?               |  |  |  |  |
| 9. Наименование страховой медицинской организации     ТЮМЕНС     10. Код категории льготы11. Документ     Свидетельст              | СКИЙ Подписать Отправить в отложенное подписание                             |  |  |  |  |
| 12. Заболевания, по поводу которых осуществляется диспансерное на                                                                  | аблюдение:                                                                   |  |  |  |  |
| Дата Дата<br>начала прекращения Ди<br>диспансерного диспансерного Ди<br>наблюдения наблюдения                                      | иагноз Код по<br>МКБ-10 Врач                                                 |  |  |  |  |

Рисунок 7. Форма выбора подписания документа

Если врач выбирает подписать сразу, то происходит выбор сертификата и подписание, если же врач выбирает «Отправить в отложенное подписание», то документ отобразится в реестре «Отложенное подписание» на вкладке «Документы для отправки в РЭМД» с типом документа «Заведение медицинской карты».

| Список отложенных документов                                      |                             |                                                               | 1 ×                 |
|-------------------------------------------------------------------|-----------------------------|---------------------------------------------------------------|---------------------|
|                                                                   |                             |                                                               | Еще •               |
| Солудания.<br>Медицинские документы Документы для отправки в РЭМД |                             |                                                               |                     |
| Тип документа:                                                    |                             |                                                               |                     |
| C:                                                                |                             |                                                               |                     |
| Тип документа                                                     | Подписант                   | Документ                                                      | Количество подписей |
| Заведение медицинской карты                                       | Aggeneron Agrone Cogrossmen | Заведение медицинской карты 00000000078992 от 25.07.2018 14:2 |                     |
|                                                                   |                             |                                                               |                     |
|                                                                   |                             |                                                               |                     |
|                                                                   |                             |                                                               |                     |

Рисунок 8. реестр «Отложенное подписание» на вкладке «Документы для отправки в РЭМД»

После подписания документа врачом тем или иным путём, документ появится в «Массовом подписании МД» на вкладке «медицинские свидетельства и прочие документы» в соответствующем периоде, для подписания подписью МО.

| ← → Массовое подписание МД                                         |                                  |                                                                   |              |  |  |  |
|--------------------------------------------------------------------|----------------------------------|-------------------------------------------------------------------|--------------|--|--|--|
| 2; [18.01.2024 0.00.00 0 m mc; 20.01.2024 0.00.00 m                |                                  |                                                                   |              |  |  |  |
| МД Медицинские свидетельства и прочие досументы Направление на МСЭ |                                  |                                                                   |              |  |  |  |
| Отобрать Подписать Тип документа:                                  | Отобрањ Тип докумена: • *        |                                                                   |              |  |  |  |
|                                                                    |                                  |                                                                   |              |  |  |  |
| Документ                                                           | Пациент                          | Тип МД                                                            | Запись ВРЭМД |  |  |  |
| Заведение медицинской карты 00000000078992 от 25.07.2018 14:22:14  | Allacate Accord According to the | Медицинская карта пациента, получающего медицинскую помощь в ам   | 8012302364   |  |  |  |
| Справка для налогового социального вычета 0000000001 от 19.01.2024 | Caraflacosa Anna Heacosca        | Справка об оплате медицинских услуг для предоставления в налоговы | (m           |  |  |  |
| Направление Н7326000764 от 04.12.2023 10:27:20                     | Eastage Negawita Agaranusta      | Направление на госпитализацию, восстановительное лечение, обследо | 8012982347   |  |  |  |
|                                                                    |                                  |                                                                   |              |  |  |  |

Рисунок 9. реестре «Массовое подписание МД»

После подписания СЭМД на основе созданного МД автоматически отправится в РЭМД.